- 1. On the sketch, select a room.
- 2. Click the **Room Properties** (1) icon to open the Room Properties dialog box.
- 3. In the **Ceiling** group, in the Ceiling Type box, select **Sloped**, **Peaked or Tray**.
- 4. Enter the ceiling and wall measurements.
- 5. Click the sketch to close the Room Properties dialog box. A blue line, representing the position of the peak, appears on the sketch.
- 6. To change the position of the peak on a sloped or peaked ceiling:
- 7. Click Orientation.
- 8. Point to the room. A red arrow appears.
- 9. Position the arrow in the direction to which you want to change the peak, and then click the room.
- 10. When you add line items using the ceiling and wall (C) (W) variables, items are automatically calculated to account for the slope, peak or tray.